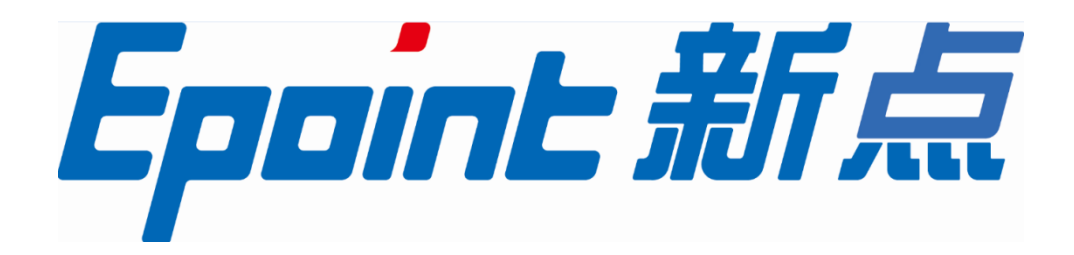

#### 国泰新点软件股份有限公司

地址: 江苏张家港市高新区 电话: 0512-58188000 网站: http://www.epoint.com.cn 传真: 0512-58132373

# 登封市公共资源电子交易平台 产权拍卖竞买人系统操作手册

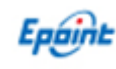

| —、 |     | 系统前期准备                 | 2  |
|----|-----|------------------------|----|
|    | 1.1 | 必须使用 32 位 IE11 浏览器     | 2  |
|    | 1.2 | 设置兼容性模式                | 2  |
|    | 1.3 | IE-INTERNET 安全设置       | 3  |
|    | 1.4 | 关闭弹出窗口阻止程序             | 4  |
| 二、 |     | 系统登录(注:产权业务竞买人无需办理 CA) | 5  |
| Ξ、 |     | 产权竞买                   | 5  |
|    | 3.1 | 网上报名                   | 5  |
|    | 3.2 | 保证金缴纳                  | 6  |
|    | 3.3 | 竞价报价                   | .8 |
|    | 3.4 | 历史标的查询                 | 11 |
|    |     | »                      |    |

#### V1.1-20210125

## 一、系统前期准备

#### 1.1、必须使用 32 位 IE11 浏览器

若电脑为 64 位操作系统, IE 浏览器打开默认路径:

C:\Program Files (x86)\Internet Explorer\iexplore.exe

若电脑为 32 位操作系统, IE 浏览器打开默认路径:

C:\Program Files\Internet Explorer\iexplore.exe

# 1.2、设置兼容性模式

打开交易主体登录页面,点击 IE 菜单栏里边的工具-兼容性视图设置(按 ALT 键显示工具栏),如下图:

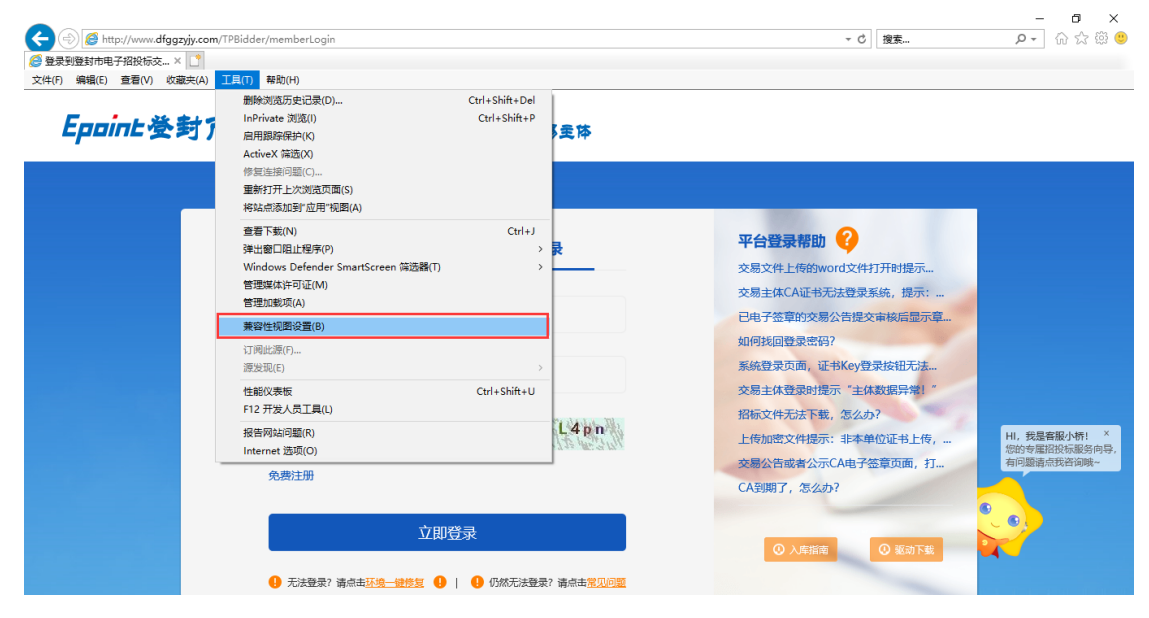

进入如下页面:

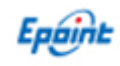

| 兼容性视图设置                                               | ×     |
|-------------------------------------------------------|-------|
| 更改兼容性视图设置                                             |       |
| 添加此网站(D):                                             | 1     |
| dfggzyjy.com                                          | 添加(A) |
| 已添加到兼容性视图中的网站(W):                                     |       |
| 120.194.101.14                                        | 删除(R) |
| dzggzy.com                                            |       |
| epoint.com.cn                                         |       |
| yssggzyjy.cn                                          |       |
| zkggzyjy.gov.cn                                       |       |
|                                                       |       |
|                                                       |       |
|                                                       |       |
| □ 在兼容性视图中显示 Intranet 站点(I)<br>☑ 使用 Microsoft 兼容性列表(U) |       |
| 阅读 <u>Internet Explorer 隐私声明</u> 了解详细信息               | 2     |
|                                                       | 关闭(C) |

将系统登录的网址添加后关闭即可;

# 1.3、IE-Internet 安全设置

在登封驱动下载安装后,桌面后自动生成 新点检测工具(河南省互认版)环境检测软件,一键检测通过即可。

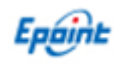

| <sup>河南互认新点证书助手</sup> | ・     ・     ・     ・     ・     ・     ・     ・     ・     ・     ・     ・     ・     ・     ・     ・     ・     ・     ・     ・     ・     ・     ・     ・     ・     ・     ・     ・     ・     ・     ・     ・     ・     ・     ・     ・     ・     ・     ・     ・     ・     ・     ・     ・     ・     ・     ・     ・     ・     ・     ・     ・     ・     ・     ・     ・     ・     ・     ・     ・     ・     ・     ・     ・     ・     ・     ・     ・     ・     ・     ・     ・     ・     ・     ・     ・     ・     ・     ・     ・     ・     ・     ・     ・     ・     ・     ・     ・     ・     ・     ・     ・     ・     ・     ・     ・     ・     ・     ・     ・      ・     ・     ・     ・     ・     ・     ・     ・     ・     ・     ・     ・     ・     ・     ・     ・     ・     ・     ・     ・     ・     ・     ・     ・     ・     ・     ・     ・     ・      ・     ・     ・     ・ <th>- ×</th> | - ×               |
|-----------------------|----------------------------------------------------------------------------------------------------|-------------------|
|                       | 欢迎使用河南省互认驱<br><sup>最新检测时间</sup> 2020-12-15 12:49:23<br>一键检测                                                                                                    | 动证书助手             |
|                       |                                                                                                    | 标桥知道 巴 软件开级 全     |
|                       |                                                                                                    | <br>登录系统          |
| 版本号 1.0.0.02          |                                                                                                    | 版权所有 国泰新点软件股份有限公司 |

# 1.4、关闭弹出窗口阻止程序

工具栏中关闭弹出窗口阻止程序的操作,如下图:

| 工具(1     | Γ)              | 帮助(H)                                          |                |               |
|----------|-----------------|------------------------------------------------|----------------|---------------|
| Ħ        | 删除              | 浏览的历史记录(D)…                                    | Ctrl+Shift+Del |               |
| Iu<br>讨  | nPr<br>参断<br>重新 | <b>ivate 浏览(I)</b><br>i连接问题(C)<br>i打开上次浏览会话(S) | Ctrl+Shift+P   |               |
| Iı<br>Iı | nPr<br>nPr      | ivate 筛选<br>ivate 筛选设置(S)                      | Ctrl+Shift+F   |               |
| 3        | 単出              | 窗口阻止程序(P)                                      | ۲.             | 关闭弹出窗口阻止程序(B) |
| S<br>1   | Sma<br>雪理       | artScreen 筛选器(T)<br>珈载项(A)                     | Þ              | 弹出窗口阻止程序设置(P) |

# 二、系统登录(注:产权业务竞买人无需办理 CA)

进入登封市公共资源交易中心网站 http://www.dfggzyjy.com/,点击【交易 主体登录】,如下图:

| ◎ #录到最新市电子组织6支。× □ Epoint 参封介电 | 包子招投标交易                                                                             | <b>쮸合</b> — <sub>文통로추</sub>                  | -                                                                             |                                             |
|--------------------------------|-------------------------------------------------------------------------------------|----------------------------------------------|-------------------------------------------------------------------------------|---------------------------------------------|
|                                | CA登录                                                                                | 用户名登录                                        | <b>平台登录帮助 ?</b><br>交易文件上传的word文件打开时提示<br>交易主体CA证书无法登录系统,提示:                   |                                             |
|                                | <ul> <li>              清输入用户名      </li> <li>             清输入密码         </li> </ul> |                                              | 已电子签章的交易公告提交审视后显示章…<br>如何找回登录密码?<br>系统登录页面,证书Key登录按钮无法…<br>交易主体登录时提示"主体数据异端!" |                                             |
|                                | <ul> <li>读 清输入验证码</li> <li>免费注册</li> </ul>                                          | <b>L4p</b> n                                 | 招标文件无法下载,怎么办?<br>上传加密文件提示:非本单位证书上传,…<br>交易公告或者公示CA电子签章页面,打…<br>CA到期了,怎么办?     | HI, 我是客服小桥! ×<br>您的专屋招投标服务向导。<br>有问题请点我咨询哦~ |
|                                | 立<br>① 无法登录? 请点击 <mark>环境一健惨复</mark>                                                | 即登录<br>• • • • • • • • • • • • • • • • • • • | ○ 入库指击 ○ 驱动下载                                                                 |                                             |
| 在登录界面                          | 面输入账户密码                                                                             | 冯和验证码,点击                                     | "登录"如下图:                                                                      |                                             |
| 登封市电子招投标交易                     | <b>予平台</b> 交易乙方<br>22, xmm                                                          | 8: I                                         | 👻 😪 🗢                                                                         | 前面     ?     (リ)       前面     解助     美術     |

|                                                                                                    | 22, 欢迎您!      |          |        | 07 <u>0</u>     | 首页 | 帮助 | 关闭 |
|----------------------------------------------------------------------------------------------------|---------------|----------|--------|-----------------|----|----|----|
| - 💬 🌣 🗳 2018年08月0                                                                                          | 6日 008±15分58秒 |          |        |                 |    |    |    |
| 土地拍卖<br>土地拍卖 </th <th>重要消息 更多</th> <th>资审文件下载</th> <th>开标签到解密</th> <th></th> <th></th> <th></th> <th></th> | 重要消息 更多       | 资审文件下载   | 开标签到解密 |                 |    |    |    |
| <ul> <li>□ 报价历史记录</li> <li>□ 我的文档</li> <li>□ 周上提问</li> </ul>                                               |               | 招标文件下载   | 填写投标信息 | 合同签署            |    |    |    |
| 首 查看待办                                                                                                    | 最新消息          | 澄清文件下载   | 投标保证金  | 28 <sup>8</sup> |    |    |    |
|                                                                                                    |               | 控制价文件下载  | 证书过期提醒 | 中标结果通知书         |    |    |    |
|                                                                                                    | 开标道醒          | <u>ئ</u> | 销号停工申请 | 本月中标            |    |    |    |
|                                                                                                    |               | 上传投标文件   | 辅助查询   | 累计中称<br>0元      |    |    |    |
|                                                                                                    |               |          |        |                 |    |    |    |
|                                                                                                    |               |          |        |                 |    |    |    |
| 产权业务                                                                                                    |               |          |        |                 |    |    |    |
| 白然人信息管理                                                                                                    |               |          |        |                 |    |    |    |

三、产权竞买

# 3.1、网上报名

点击【<u>产权业务</u>】─【**网上报名**】,选择要报名的标的,点击<sup>∞</sup>按钮,如 下图:

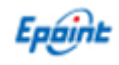

|                | モ丁   | 加权你又勿十口                | 文勿乙刀 11111      | 1,欢迎您!          |                     | <u></u>             | 首页                                                                                                 | 帮助  关闭            |
|----------------|------|------------------------|-----------------|-----------------|---------------------|---------------------|----------------------------------------------------------------------------------------------------|-------------------|
| 土地出让           |      |                        | ■阿上报名操作手册       |                 |                     |                     | Q                                                                                                  | 捜索                |
| 产权业务           | 序    | 初的编号                   | 项目名称            | 板的台称            | 报名开始时间 ♀            | 根名截止时间 ♀            | 报告状态                                                                                               | 操作                |
| ◎ 网上报名         | 1    | 【测试项目】 98765001        | 【测试项目】98765     | 2222            | 2019-01-01 09:30:00 | 2019-01-24 09:30:00 | 已报名                                                                                                | ÷                 |
| □ 5R0111111009 | 2    | 【测试项目】4444001          | 【测试项目】4444      | 【测试项目】4444      | 2019-01-01 11:00:00 | 2019-01-23 11:30:00 | 已报名                                                                                                | 泰                 |
| 意介标的 4         | 3    | 【测试项目】567001           | 【测试项目】567       | 222             | 2019-01-01 11:00:00 | 2019-01-31 11:00:00 | 已报名                                                                                                | 泰                 |
|                | 4    | 【测试项目】7788001          | 【测试项目】7788      | 【测试项目】7788      | 2018-12-25 11:30:00 | 2019-01-04 11:30:00 | 未报名                                                                                                | *                 |
|                | 5    | 【测试项目】5676001          | 【测试项目】5676      | 【测试项目】5676      | 2018-12-24 11:00:00 | 2019-01-03 11:30:00 | 未报名                                                                                                | *                 |
|                | 6    | 【测试项目】8888001          | 【测试项目】8888      | 【测试项目】8888      | 2018-12-27 10:30:00 | 2019-01-05 10:30:00 | 未报名                                                                                                | *                 |
|                | 7    | 【测试项目】432001           | 【测试项目】432       | 【测试项目】432       | 2018-12-25 11:00:00 | 2019-01-17 09:30:00 | 未报名                                                                                                | 泰                 |
|                | 8    | 【系统测试】【测试项目】4440<br>01 | 【系统测试】【测试项目】444 | 【系统测试】【测试项目】444 | 2018-12-12 11:00:00 | 2019-01-03 11:00:00 | 5<br>未服名                                                                                           | ÷                 |
|                | 9    | 测试项目999001             | 测试项目999         | 测试项目999         | 2018-11-29 09:30:00 | 2019-01-24 10:00:00 | 未报名                                                                                                | ÷                 |
| 白伏人信息管理        | 14 • |                        | ń.              |                 |                     |                     | 如<br>「<br>ひ<br>こ<br>で<br>い<br>激<br>活<br>Windows<br>到<br>「<br>没<br>置<br>「<br>以<br>激<br>活<br>Windows | 10 杨页:14 余, 共 9 : |

进入报名页面,录入报名信息并上传受让人审核资料无误之后点击【新增 报名】,如下图:

| 完善报名信息 |     |               |            |             |            |            |             |   |
|--------|-----|---------------|------------|-------------|------------|------------|-------------|---|
| 新增报名   |     |               |            |             |            |            |             |   |
|        |     | 应收保证金金额 (元) : | 1000       |             |            |            |             |   |
|        |     |               |            |             |            |            |             |   |
|        | 02  | 报名信息          |            |             |            |            |             | — |
|        |     | 受让人名称: *      | 测试投标单位1    |             |            |            |             |   |
|        |     | 受让人性质:        |            |             |            |            |             |   |
|        |     | 统一社会信用代码:     | 12345678-9 |             | 企业法人营业执照号: | 12345678-9 |             |   |
|        |     | 法定代表人:        | 法人         |             | 注册资本:      |            | 0.00 万元     |   |
|        |     | 法人身份证号码:      |            |             |            |            |             |   |
|        |     | 联系人: *        |            |             | 联系电话:      | *          |             |   |
|        |     |               |            |             |            |            |             |   |
|        | 03  | 附件信息          |            |             |            |            |             | _ |
|        |     | 电子件名称         |            | 电子件列表(点击查看) |            | 电子件管理      | 说明          |   |
|        | 投标。 | 2件            | 无电子件       |             |            | 电子件管理      | 产权交易-网上报名附件 |   |
|        | 产权引 | 新計申請书         | 无电子件       |             |            | 电子件管理      | 产权交易-网上报名附件 |   |

特别提示:"新增报名"完成后,意向方需按照"意向方需提交资料清单"(相关资料在登 封市公共资源交易中心网站—公共服务--办事指南--行政事业单位资产转让资料 中下载), 向产权转让人(或者产权转让拍卖代理)提交文字报名资料。产权转让人(或者产权转让 拍卖代理)对文字报名材料审核通过后,之后才可以进入下一环节"保证金缴纳"的程序 操作。

#### 3.2、保证金缴纳

**第一步:**在报名后点击【保证金缴纳】,选择要缴纳保证金的标的,点击<sup>输</sup>按钮,如下图:

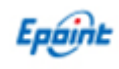

| 🂬 🌩 😫 2019年01                                                       | 月02日 16时59 | 分16秒         |                 |                                                     |                   |                       |                                     |                                            |
|---------------------------------------------------------------------|------------|--------------|-----------------|-----------------------------------------------------|-------------------|-----------------------|-------------------------------------|--------------------------------------------|
| 土地出让                                                                |            | ▲保证:         | 金缴纳操作手册 保证      | E金缴纳后,请在保证金截止时间                                     | ]前进行查询,           | 保证金截止时间后将无法查询         | 11                                  | Q.搜索 ~                                     |
| 产权业务                                                                | 135        | 标的编号 ♦       | 标的名称 ♀          | φE                                                  | 名称 0              | 业主单位 ≎                | 项目类型                                | 保证金缴纳状态 • 操作                               |
| <ul> <li>网上报名</li> <li>保证金號纳</li> <li>历史标的</li> <li>资价标的</li> </ul> | 9          | 【测试项目】567001 | 222             | 【测试项目】 567                                          |                   | 22                    | 股权转让类                               | *#85%                                      |
| <sup>自然人信息管理</sup><br>第二步: 7<br><sup>為評組灯</sup>                     | 12 •       | ¥ 1/1 × 4    | ▶<br>〔面,选       | 择银行之后,                                              | 点击                | 【确定无误,                | 激活 Winc<br><sup>转到设置以影</sup><br>提交】 | lows<br><sup>站 Win 确确投象,共1</sup> 参<br>】按钮。 |
|                                                                     |            | 标的基本信息       |                 |                                                     |                   |                       |                                     |                                            |
|                                                                     |            | 标的编号         | 【测试项目】567001    | 标的名称 222                                            |                   |                       |                                     |                                            |
|                                                                     |            | 挂牌价格(万元)     | 20              | 应收保证金金额(万元) 10                                      |                   | 保证金到账截止时间 2019-01     | -24 10:00:00                        |                                            |
|                                                                     |            | 选择银行         |                 |                                                     |                   |                       |                                     |                                            |
|                                                                     |            |              | 工商银行 () 郑州银行 () | 〕雖设银行 ○ 招商银行 ○ 半翼银行 ○<br>○ 农业银行 ○ 浙南银行 ○<br>确认无误,提交 | 浦发银行 ○ 中国<br>兴业银行 | 線行 ○ 民生線行 ○ 平安银行 ○ 中倍 | 银行                                  |                                            |
|                                                                     |            | 11           | 轻示:选择3          | 交纳保证金银行的操作                                          | ≕一经确认             | 、将不能再修改!              |                                     |                                            |

特别提示:选择缴款银行后,通过网上银行或柜台转账缴纳保证金(不支持现 金汇入、微信、支付宝)。在确定保证金缴纳成功以后,必须进行如下"第三 步"操作,否则,交易中心将无法显示保证金缴纳信息,无法进入竞价环节, 若由此造成意向方无法参与竞价活动,完全有意向方自己负责。

**第三步:**在保证金缴纳页面上会生成一个保证金账户,按照要求缴纳保证金之后,输入缴纳账户和缴纳户名后,点击【确定】,可以进行保证金缴纳的查询情况。如下图:

| 保证金缴纳 |    |             |            |              |      |    |                   |       |                |
|-------|----|-------------|------------|--------------|------|----|-------------------|-------|----------------|
|       | 01 | 保证金信息       |            |              |      |    |                   |       | —              |
|       |    | 保证金银行:      | 郑州银行股份     | 分有限公司登封天中路支行 | ŕ    |    |                   |       |                |
|       |    | 保证金户名:      | 登封市公共社     | 资源交易中心       |      |    |                   |       |                |
|       |    | 保证金账号:      | 920018801  | 6-000001     |      |    |                   |       |                |
|       |    | 需缴纳金额 (元) : | 1.0        |              |      |    |                   |       |                |
|       |    | 已缴纳金额 (元) : | 0.0        |              |      |    |                   |       |                |
|       |    | 保证金到账截止日期:  | 2019-03-30 | 12:08:00.0   |      | 录入 | 本次缴纳保证金的账号利       | 叩户名   |                |
|       |    | 缴纳账号: 1     | 622262014  | 400103976591 |      |    | 缴纳账号户名: * 测试投标单位1 |       |                |
|       |    |             |            |              | 查    | 间  |                   |       |                |
|       | 02 | 保证金支付信息     |            |              |      |    |                   |       | —              |
|       | 序  | 到账时间        |            | 到账金额(元)      | 付款人的 | ≒名 | 支付账号              | 保证金银行 | 备注             |
|       | 10 | -     ( ) / | 0 🕨 🖬      |              |      |    |                   |       | 每页 10 条, 共 0 条 |

注: 产权保证金最好使用本单位账户(或者本人账户)缴纳(系统 不对保证金账号有效性判断,仅判断入账时间有效性)。

Epóint

#### 3.3、竞价报价

**第一步:**点击【**竞价标的**】进入竞价标的界面,该界面显示正在竞价或尚未开 始竞价的标的,如下图

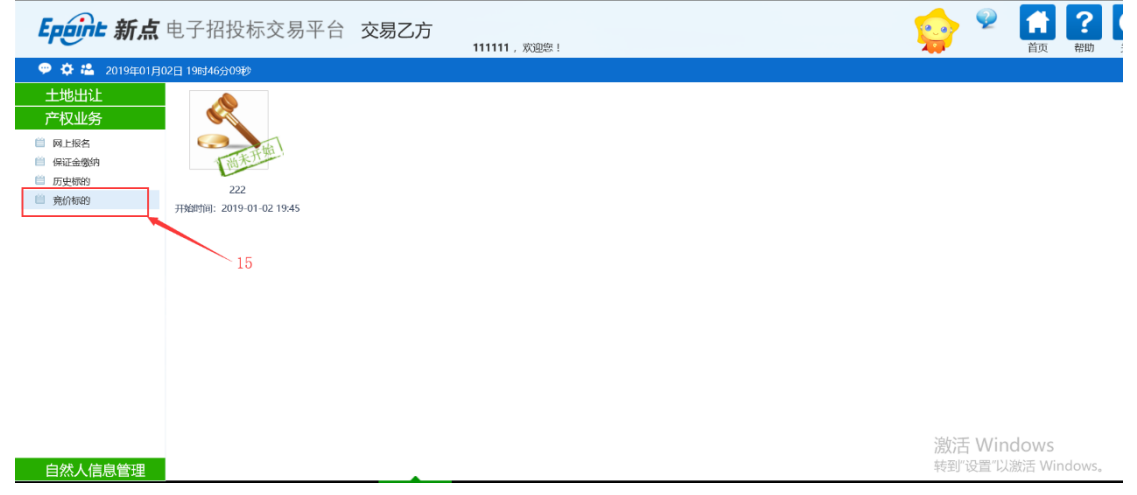

**第二步**: 竞价状态为正在竞价的标的,点击【正在竞价】的图标,进入"电子 竞价风险告知及接受确认书"页面。

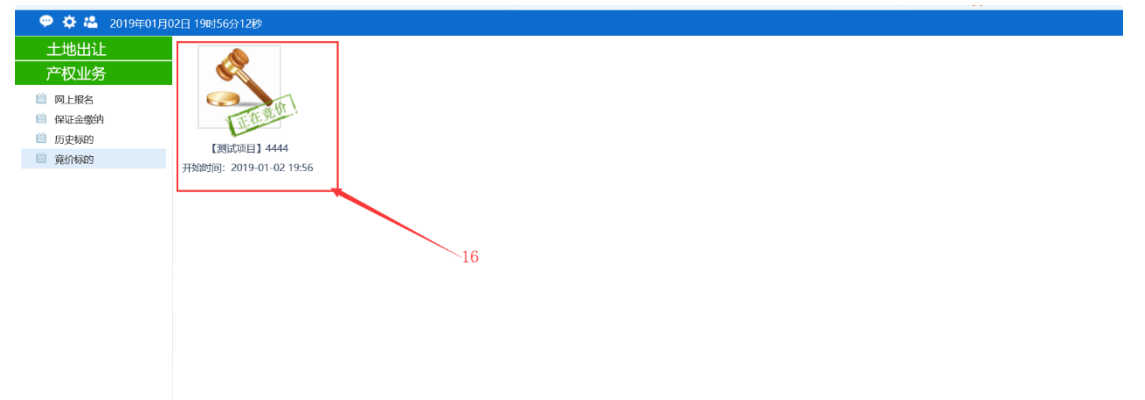

自然人信息管理

激活 Windows 转到"设置"以激活 Windo

#### **第三步:**对风险告知书内容无异议,点击【同意】。

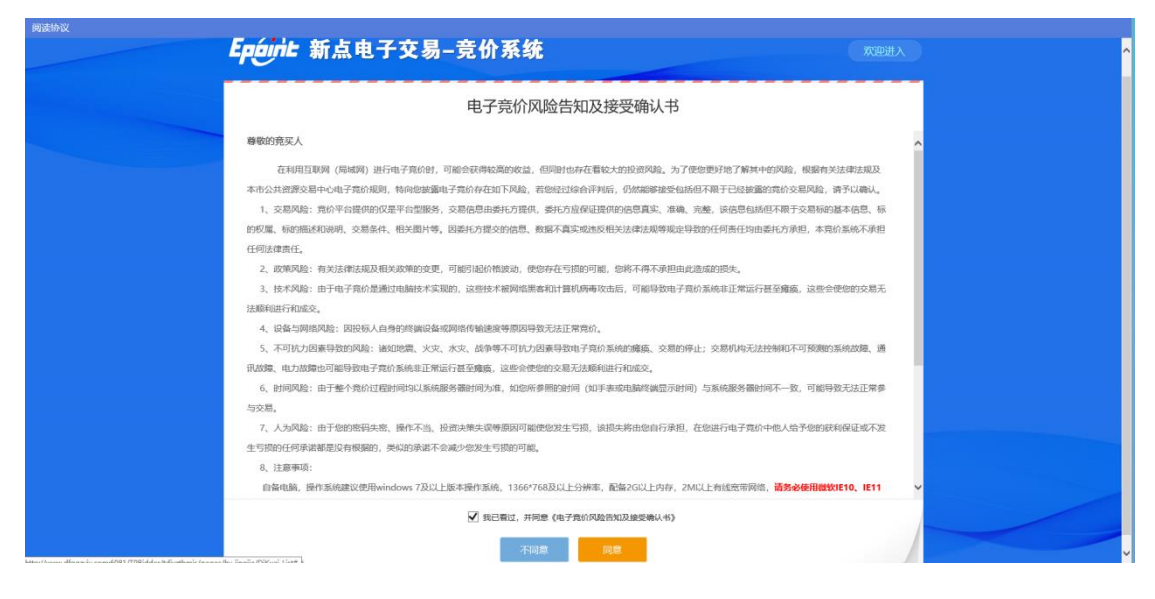

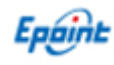

**第四步**:进入竞价页面(自由报价期),点击【提交报价】,即可报价。

| A CONTRACTOR                   |                            | Contraction of the Contraction of the Contraction o |                                               |     |
|--------------------------------|----------------------------|----------------------------------------------------------------------------------------------------|-----------------------------------------------|-----|
| 竟价概况                           |                            |                                                                                                    | 三→<br>当前状态:正在竞价 板曲时间: 2018-08-06 01:12:31 网络将 | KR: |
| 开始时间: 20<br>尼始 价: 12           | 18-07-27 9:30<br>0.0000 万元 |                                                                                                    | ○ 距自由竟价结束: 05 天 16 时 37 分 29 秒                |     |
| 電价方式:加<br>電价阶梯: 30<br>運时周期: 24 | 阶<br>.0000万元<br>0秒         |                                                                                                    | 当前最高价格: 390.0000 万元<br>当前最高价宽价人: 0002         |     |
| <b>2</b> 0002                  | 390.0000                   | 01:12:29.538                                                                                                    | 1倍 2倍 3倍 4倍 5倍                                | 6倍  |
| 0001                           | 360.0000<br>330.0000       | 10:40:04.856                                                                                                    | 390.0000                                      | 万;  |
| 0001                           | 240.0000<br>150.0000       | 10:39:12.406<br>10:39:06.470                                                                                                    | 快速报价 提交报价                                     |     |
| 💬 【重要換示                        | ] 竟你时间以服务器时间               | (为准                                                                                                    | 重要现示: 报价成功! 报价为: 390.0000万元,                  |     |

**说明:"快速报价"**是指默认一倍加价,直接点击即可;"提交报价"是指必须选择相应的倍数才可以加价。

其中:每次【快速报价】或者【提交报价】点击后,系统均会弹出确认按钮,确认报价无误后再确认提交。

**第五步**:当自由报价期结束后,系统会进入限时竞价,此时每次报 价都会刷新限时报价时间,直至无人报价为止,如下图

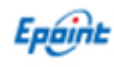

| 【测试项目】4444                                                                                      | & 竞价家数: 1/                                         |
|-------------------------------------------------------------------------------------------------|----------------------------------------------------|
| 竟价概况                                                                                            | ★三<br>当前状态: 限时竟价 标准时间: 2019-01-02 20:02:57 网络状况: , |
| 开始时间: 2019-01-02 19:56:00<br>起始价: 200.00万元                                                      | ③ 距限时竟价结束: 00 天 00 时 00 分 30 秒                     |
| 竞价方式:加价<br>竞价阶梯: 20.00万元<br>延时周期: 60秒                                                           | 当前最高价格: <b>1,100.00</b> 万元                         |
| 报价记录                                                                                            | 当前最高价竞价人: 0001                                     |
| 0001         1,100.00         20:02:27.825           0001         1,020.00         20:01:32.946 | 1倍 2倍 3倍 4倍 5倍 6倍                                  |
| 0001         900.00         19:59:05.147           0001         780.00         19:59:03.194     | 1,100.00 万                                         |
| <b>2</b> 0001 660.00 19:59:01.475<br><b>2</b> 0001 540.00 19:58:59.444                          | 快速报价 提交报价                                          |
| 19 🗡                                                                                            | 重要提示: 报价成功! 报价为: 1100.00万元。                        |

**第六步**:当竞价结束后,成交方的系统上会弹出【成交】提示,其他竞买人系统上则会弹出【谢谢参与】,如下图:

| 2222                      |                             |              | 26 克价承载:2/2                                          |
|---------------------------|-----------------------------|--------------|------------------------------------------------------|
| 竟价概况                      |                             |              | ・三<br>当前状态: 究价结束 标准时间: 2019-01-02 20:35:58 网络状況: ₀□□ |
| 开始时间: 2019-01-02 20:16:00 |                             |              | <ul> <li>2 距竟价结束时间: 00 天 00 时 00 分 00 秒</li> </ul>   |
| 起始 1/7: 20<br>竟价方式:加      | 6.00 /5 <del>75</del><br>6î |              |                                                      |
| 寬价阶梯: 20                  | .00 万元                      |              | 当前最高价格: 360.00 万元                                    |
| 延时周期: 60                  | 140                         |              |                                                      |
| 报价记录                      | 1                           |              | 🕗 成交                                                 |
| 2 0002                    | 360.00                      | 20:29:14.3   | 4倍 5倍 6倍                                             |
| 0001                      | 340.00                      | 20:29:12.293 |                                                      |
| <b>2</b> 0002             | 340.00                      | 20:29:08:465 | 380.00 万元                                            |
| 0001                      | 320.00                      | 20:29:06.228 |                                                      |
| 20002                     | 320.00                      | 20:29:00.853 | 43:本纪公 坦大坦公                                          |
| 2 0002                    | 300.00                      | 20:19:07.920 | 沃速顶1/1                                               |
|                           |                             |              |                                                      |
| 重要提示: 5                   | 对方已行使优先权。当时                 | 前报价已不是您的报价。  | 重要提示: 报价成功! 报价为: 360.00万元。 =                         |
|                           |                             |              |                                                      |

至此, 竞价结束。竞价结束后, 成交方须到产权转让人(产权转让拍卖代理)领取成交凭证, 并签署成交确认书。

# 3.4、历史标的查询

Epóint

点击【历史标的】,进入历史标的页面,该页面会显示所有参与 过竞买的信息。并且可以点击查看参与的项目信息及历史记录

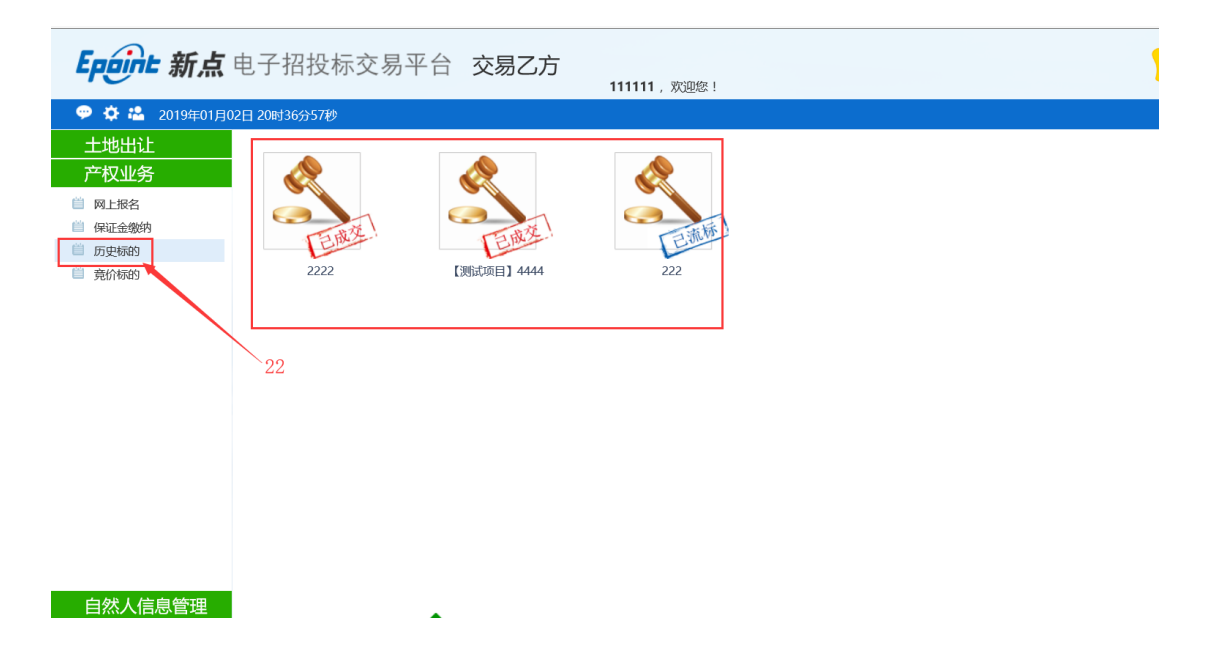